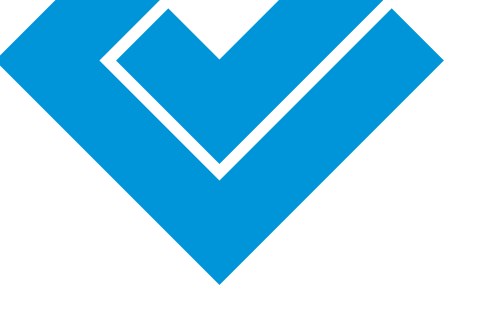

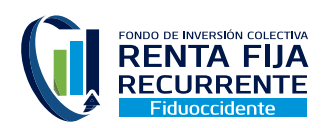

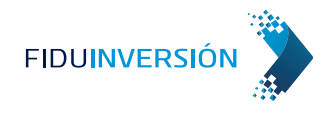

# Instructivo para el registro de una cuenta bancaria a través de Fiduinversión – Participación Distributiva FIC Renta Fija Recurrente

Objetivo: Registrar una cuenta bancaria para el abono del monto de la distribución de rendimientos que aplica para la participación distributiva del FIC Renta Fija Recurrente.

Ingresa a la página web de Fiduoccidente (www.fiduoccidente.com)
 Ingresa a Fiduinversión a través del ícono de la parte superior derecha de la página, como se muestra en la siguiente imagen:

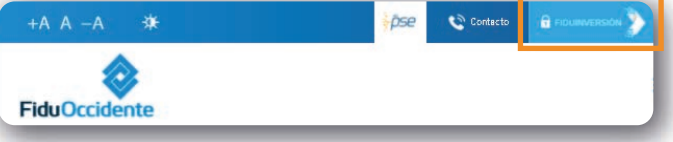

3 Al dar clic en Fiduinversión, aparecerá una ventana emergente con recomendaciones de seguridad. Por favor, lee las recomendaciones de seguridad y da clic en "Aceptar"

|                                               | FIDUINVERSIÓN                                                                                                    |
|-----------------------------------------------|----------------------------------------------------------------------------------------------------|
| RECOMENDACI<br>antes de ingresar              | ONES DE SEGURIDAD: Por su seguridad, tenga en cuenta las siguientes recomendaciones<br>a la cona transaccional.                                                                         |
| Realice sus transac                           | ciones solo desde su computadora personal, desde su casa u oficina.                                                                                                    |
| Ingrese a la página<br>https://www.fiduor     | de internet de la Fiduciaria de Occidente digitando directamente la dirección:<br>ciónree comen el navegador. No ingrese a través de enlaces que haya recibido de correos electrónicos. |
| Antes de Ingresar e<br>iniciar con el prefiji | l usuario y contraseña, veriñous que está conectado a una página segura: la dirección de la página debe<br>Intras y en la parte interior derecha debe aparecier un candado cerrado.     |
| Cuando haya finalis                           | rado su consulta o transacción asegúrese de cerrar adecuadamente la sesión.                                                                                                    |
|                                               |                                                                                                    |

4 Serás redireccionado a la página de inicio de Fiduinversión donde deberás registrarte para iniciar sesión

En caso que tengas dudas sobre el registro, puedes validar el proceso utilizando el manual que se encuentra en nuestra página web (https://www.fiduoccidente.com/informativo-portal-fiduinversion). Si quieres acompañamiento en este proceso puedes comunicarte con nuestras líneas de atención al cliente. A nivel nacional: 01 8000 52 1144 y en Bogotá al 2973060 de L-V de 8am a 6pm y sábados de 8am a 12m.

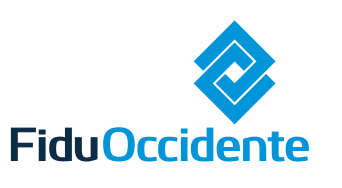

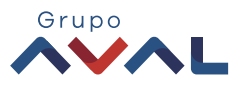

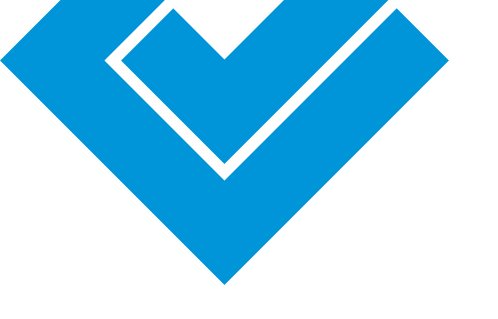

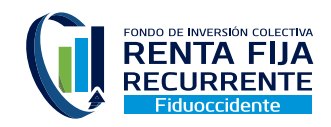

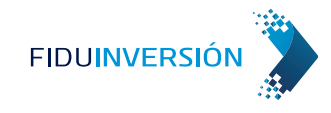

Ubica en la pantalla el menú inicial y selecciona la opción: 5 "Administración de cuentas"

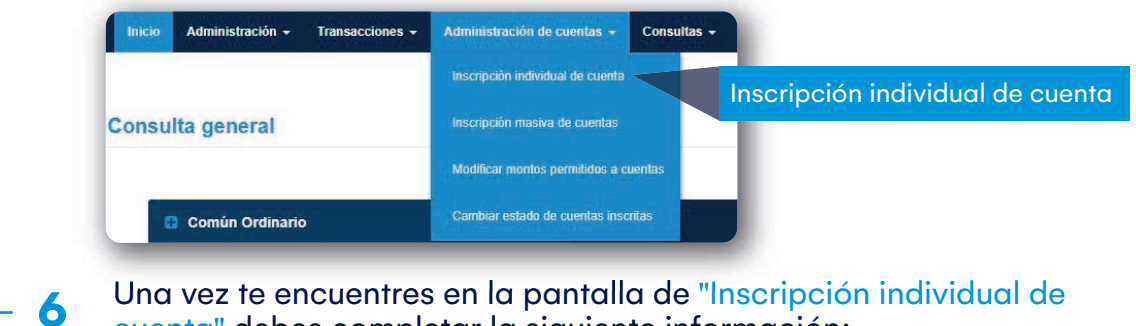

Una vez te encuentres en la pantalla de "Inscripción individual de cuenta" debes completar la siguiente información:

# Inscripción individual de cuenta

| Fondo de inversión *                      | Número de la inversión *                                                                                                    |
|-------------------------------------------|----------------------------------------------------------------------------------------------------|
| FIC ABIER TO RENTA FIJA RECURRENTE        | - 🛍 10101010101                                                                                                    |
| Forma de pago *                           | Estimado inversionista, si en la inscripción de cuenta que está realizando el beneficiario es el MISI                                      |
| PAGO A TERCEROS                           | <ul> <li>TITULAR, por favor NO incluya el digito de verificación del NIT en el campo "N° de identificación d<br/>beneficiario".</li> </ul> |
| Tipo de identificación del beneficiario * | N° de identificación del beneficiario *                                                                                                    |
| CÉDULA DE CIUDADANÍA                      | <ul> <li>✓</li> <li>101010101010</li> </ul>                                                                                                |
| Primer nombre del beneficiario *          | Segundo nombre beneficiario                                                                                                    |
| SANDRA                                    | PATRICIA                                                                                                    |
| Primer apellido beneficiario *            | Segundo apellido beneficiario                                                                                                    |
| TORRES                                    | TORRES                                                                                                    |
| Número de operaciones por día *           | Tope de retiro por transacción *                                                                                                    |
|                                           | \$ \$100,000                                                                                                    |

## Información del Fondo de Inversión:

- > Fondo de inversión: Fondo o producto al que quieres asociar la cuenta que vas a inscribir.
- > Número de la inversión: Selecciona el número de inversión del FIC que escogiste.

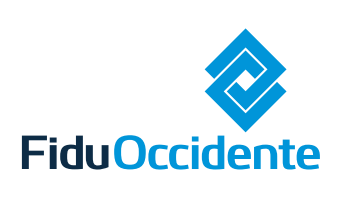

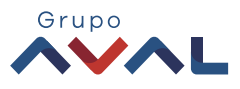

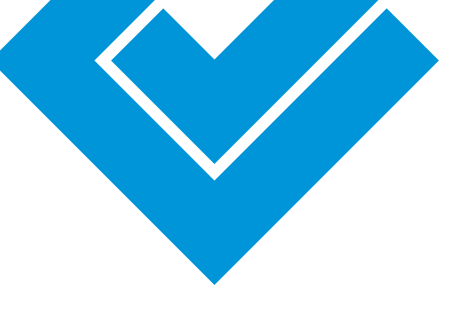

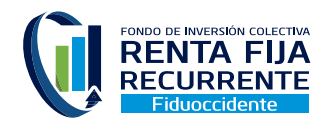

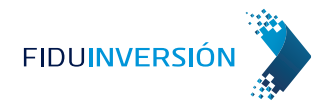

#### Información de la Forma de pago:

> Forma de pago: Seleccionar la opción de "pago a terceros"

#### Información del inversionista: – Debe ser el mismo titular de la inversión

- > Tipo de identificación del beneficiario: Selecciona tu tipo de identificación.
- > N° de identificación del beneficiario: Añade tu número de identificación.
- > Registra tu nombre en cada una de las casillas (Primer nombre, segundo nombre, primer apellido, segundo apellido)

### Información de límites a las transacciones:

- > Número de operaciones por día: Número límite de operaciones que se establecerá por día.
- > Tope de retiro por transacción: Valor en pesos como valor máximo a retirar.

Ten en cuenta que el número de operaciones por día y el tope de retiro por transacción darán como resultado el límite del monto diario permitido para retiros

#### Información de la cuenta:

- > Número de cuenta: Ingresa el número de tu cuenta bancaria.
- > Entidad bancaria: Selecciona la entidad bancaria en la lista desplegable.
- > **Tipo de cuenta:** Selecciona el tipo de cuenta.
- > Nombre personalizado: Puedes añadir una descripción a tu cuenta para recordarla más fácil.

| PAGO A TERCEROS      |                    |                    |                  |
|----------------------|--------------------|--------------------|------------------|
| Número de cuenta *   | Entidad bancaria * | Código del banco * | Tipo de cuenta * |
|                      | - Seleccione -     | • •                | - Seleccione - 👻 |
| Nombre personalizado |                    |                    |                  |
|                      |                    |                    |                  |

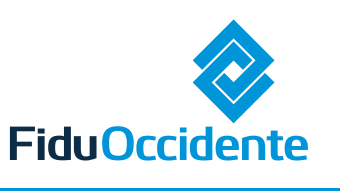

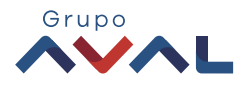

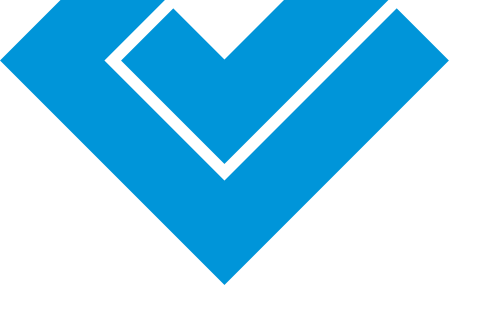

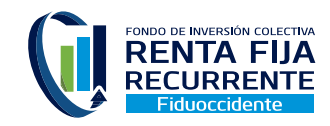

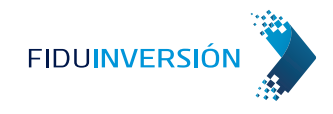

# 7 Da clic en "Inscribir"

8 Realiza el proceso de confirmación de la transacción utilizando la App Fiduinversión: Escanea el código QR, luego ingresa el código numérico que da la App. Da clic en "Aceptar"

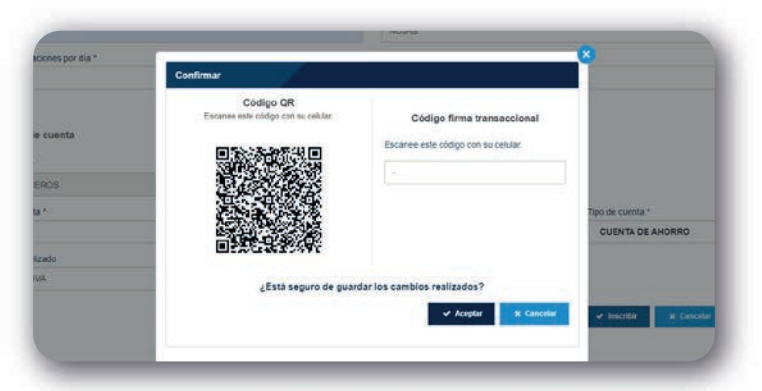

Inscribiste exitosamente tu cuenta. Recuerda que la cuenta quedará pendiente de aprobación por parte de la entidad bancaria para que pueda ser utilizada.

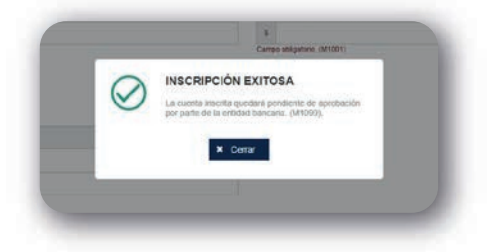

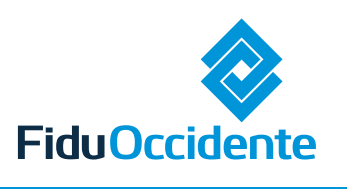

9

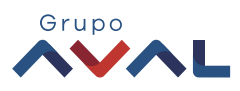